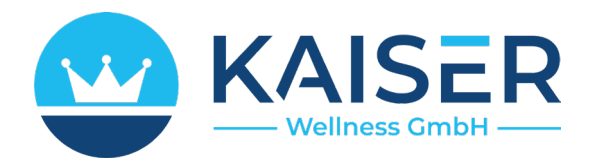

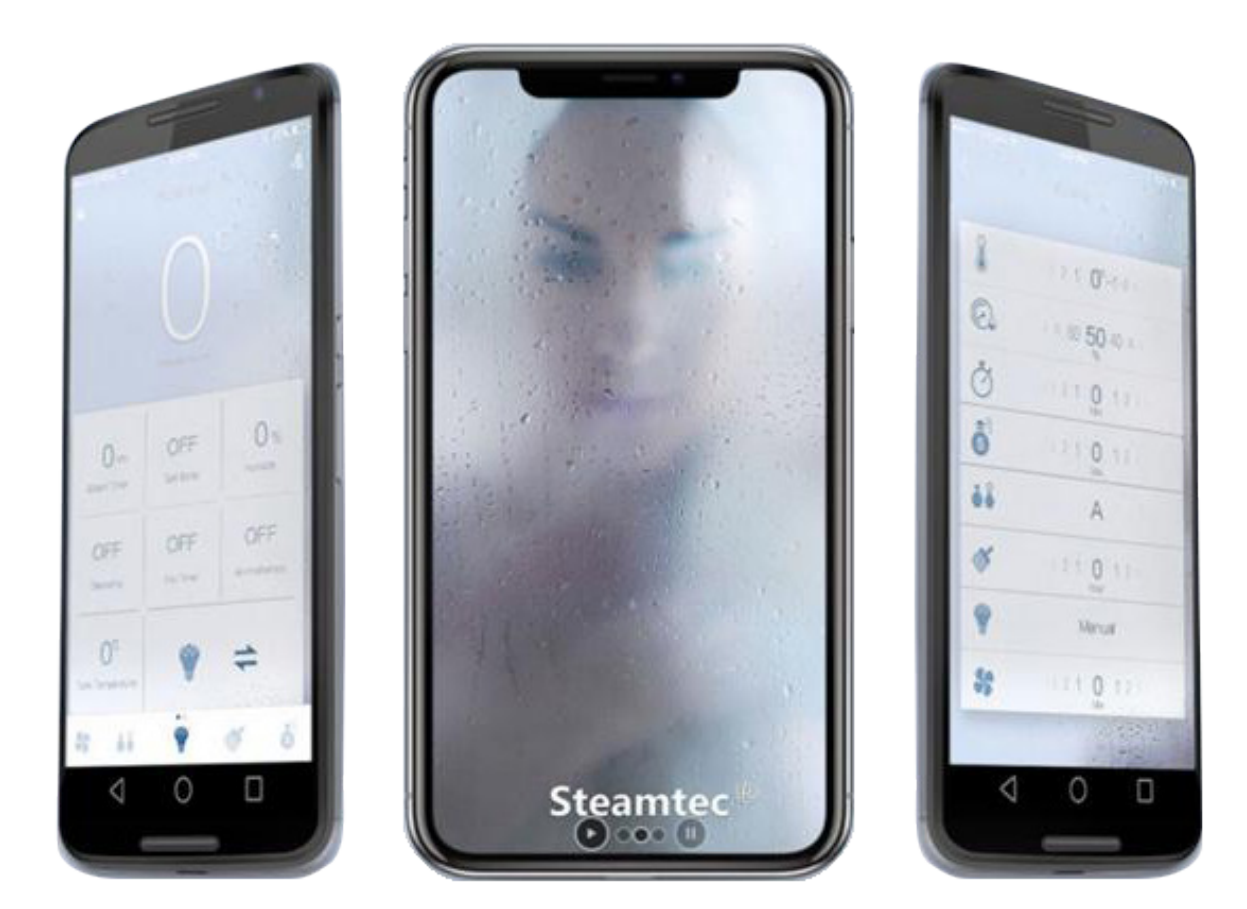

# WiFi-App-Steuerungssystem Handbuch Dampfgenerator TOLO

Kaiser Wellness GmbH | www.dampfbadtechnik.com

### Inhalt

| 1. Lieferumfang                               | 3 |
|-----------------------------------------------|---|
| 2. Montage/Installation                       | 4 |
| 3. App Download                               | 5 |
| 4. Verwendung der App                         | 6 |
| 5. Erklärung Symbole                          | 7 |
| 6. Verbindung mit Home Assistant (Smart Home) | 7 |

## Abbildungen

| Abbildung 1: Verbindungsaufbau | 4 |
|--------------------------------|---|
| Abbildung 2: Netzwerkadresse   | 6 |
| Abbildung 3: Kontrollseite     | 6 |
| Abbildung 4: Steuerseite       | 6 |
| Abbildung 5: Einstellungen     | 6 |

### Tabellen

| abelle 1: Lieferumfang          | . 3 |
|---------------------------------|-----|
| abelle 2: Erklärung der Symbole | . 7 |

### 1. Lieferumfang

Bitte überprüfen Sie die "App-Box" sorgfältig, sobald sie bei Ihnen eintrifft, um sicherzustellen, dass Sie ein vollständiges Set gemäß der beigefügten Tabelle erhalten haben. Sollte ein Artikel fehlen, bitten wir Sie, sich umgehend mit uns oder Ihrem Händler in Verbindung zu setzen.

| Beschreibung                                                                             | Menge   |
|------------------------------------------------------------------------------------------|---------|
| Арр-Вох                                                                                  | 1 Stück |
| Verbindungskabel zwischen App-Box und der zentralen TOLO-Steuerbox, Kabellänge ca. 52 cm | 1 Stück |

Tabelle 1: Lieferumfang

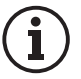

Bitte beachten Sie, dass ein WLAN-Router nicht im Lieferumfang enthalten ist. Um das App-Box-System für Ihren Dampfgenerator vollständig nutzen zu können, benötigen Sie zusätzlich einen WLAN-Router.

### 2. Montage/Installation

- A. Verbinden Sie die App-Box mit der zentralen TOLO-Steuerbox.
- **B.** Verwenden Sie ein Netzwerkkabel, um den WLAN-Router mit der App-Einheit zu verbinden.
- C. Stellen Sie sicher, dass sowohl Ihr Telefon als auch die App-Einheit mit demselben WLAN-Netzwerk verbunden sind.
- **D.** In der Mitte der App-Box befinden sich zwei LED-Leuchten.
- E. Das rote LED-Licht leuchtet auf, sobald das Netzwerkkabel mit dem WLAN-Router (der eingeschaltet sein muss) und das USB-Kabel mit der zentralen TOLO-Steuerbox verbunden sind.
- **F.** Das grüne Licht leuchtet auf, nachdem Sie die Benutzeroberfläche (UI) aufgerufen haben und die Signalübertragung zwischen dem Router und dem Steuergerät stattgefunden hat.
- G. Sobald die Installation abgeschlossen ist, zeigt das Steuerdisplay des Dampfgenerators oben den Hinweis "App" an.
- H. Sie können nun den Dampfgenerator über Ihr Telefon oder Tablet steuern.

Für eine reibungslose Datenübertragung ist es wichtig, dass Ihr Mobiltelefon/Tablet mit dem WLAN-Router verbunden ist. Bitte beachten Sie, dass die Datenübertragung über das WLAN erfolgt und nicht über die SIM-Karte des Mobiltelefons/Tablets.

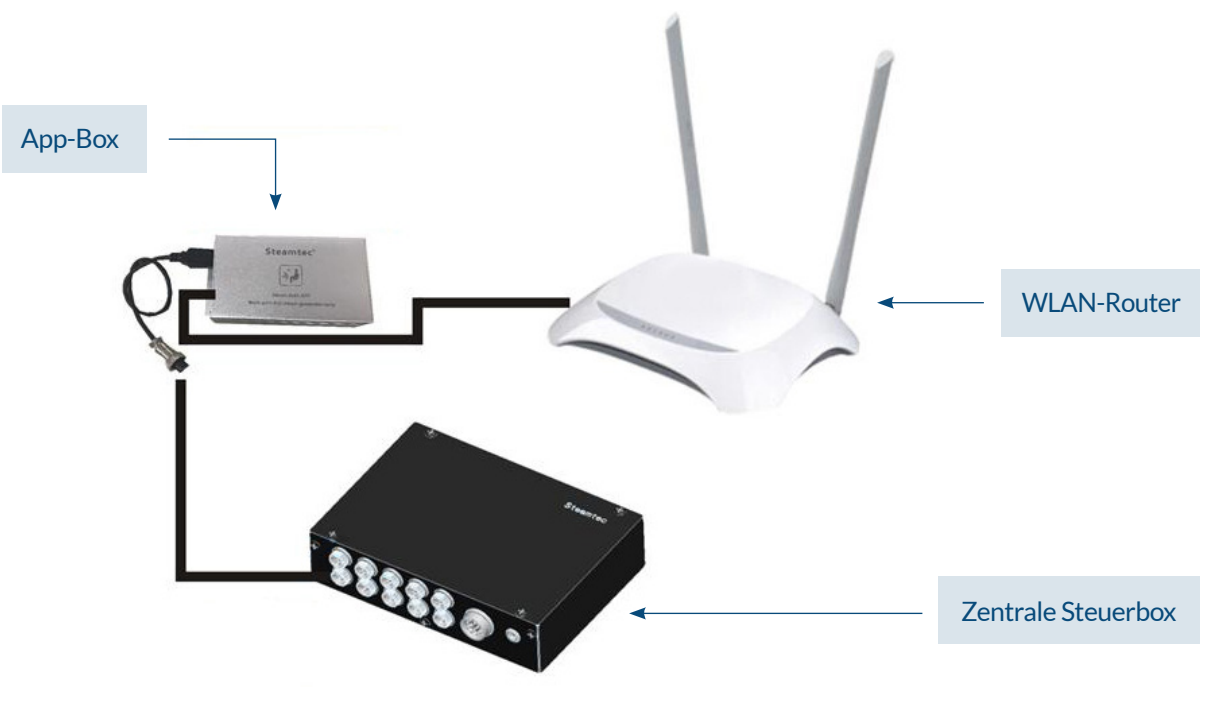

Abbildung 1: Verbindungsaufbau

### 3. App Download

#### Für iOS-Systeme

Suchen Sie bitte im App Store nach "Steamtec Sauna" oder öffnen Sie den untenstehenden Link (oder QR-Code).

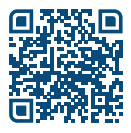

#### **APPLE IOS**

#### **QR CODE für Download von APPLE APP**

Oder über diesen Link: https://apps.apple.com/cn/app/steamtec-sauna/id1016176323

Für das Android-System:

Bitte klicken Sie auf folgenden LINK (oder QR-Code), um die App herunterzuladen:

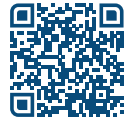

#### **GOOGLE ANDROID**

**QR CODE für Download von ANDROID APP** Oder über diesen Link: www.dampfgenerator.com/android\_Steamtec.apk

Laden Sie die App herunter und installieren Sie diese auf Ihrem Telefon.

### 4. Verwendung der App

A. Öffnen Sie die App (Abb. 2) und tippen Sie auf Ihre Netzwerkadresse, um zur Kontrollseite zu gelangen (Abb. 3).

Falls keine Adresse angezeigt wird, überprüfen Sie die Anschlüsse sowie ob das Mobiltelefon/Tablet mit dem WLAN-Router verbunden ist. Die Datenübertragung per WLAN muss am Handy/Tablet aktiv sein (nicht ausschließlich über SIM-Karte).

B. Aktivieren oder deaktivieren Sie einzelne Funktionen, indem Sie auf die entsprechenden Symbole tippen.

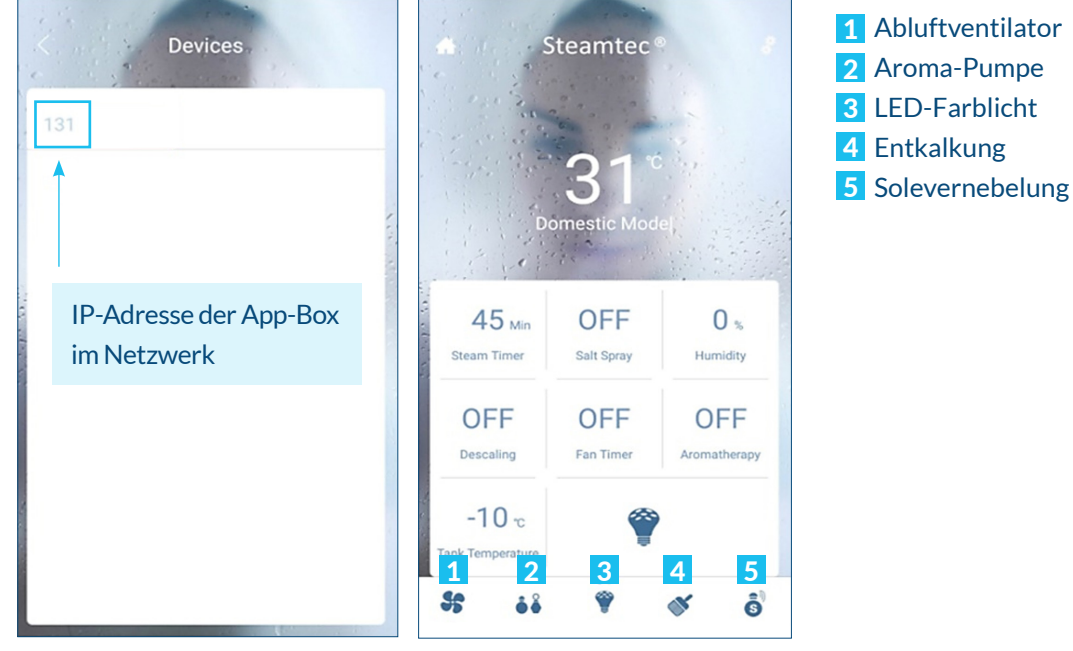

Abbildung 2: Netzwerkadresse

Abbildung 3: Kontrollseite

- **C.** Wechseln Sie zur Steuerseite des Dampfgenerators (Abb. 4) und schalten Sie diesen unten über die Schaltfläche (markiert) Ein/Aus.
- **D.** Tippen Sie auf die Schaltfläche in der rechten oberen Ecke (markiert), um die Einstellungen für Zeit, Temperatur usw. vorzunehmen (Abb. 5).

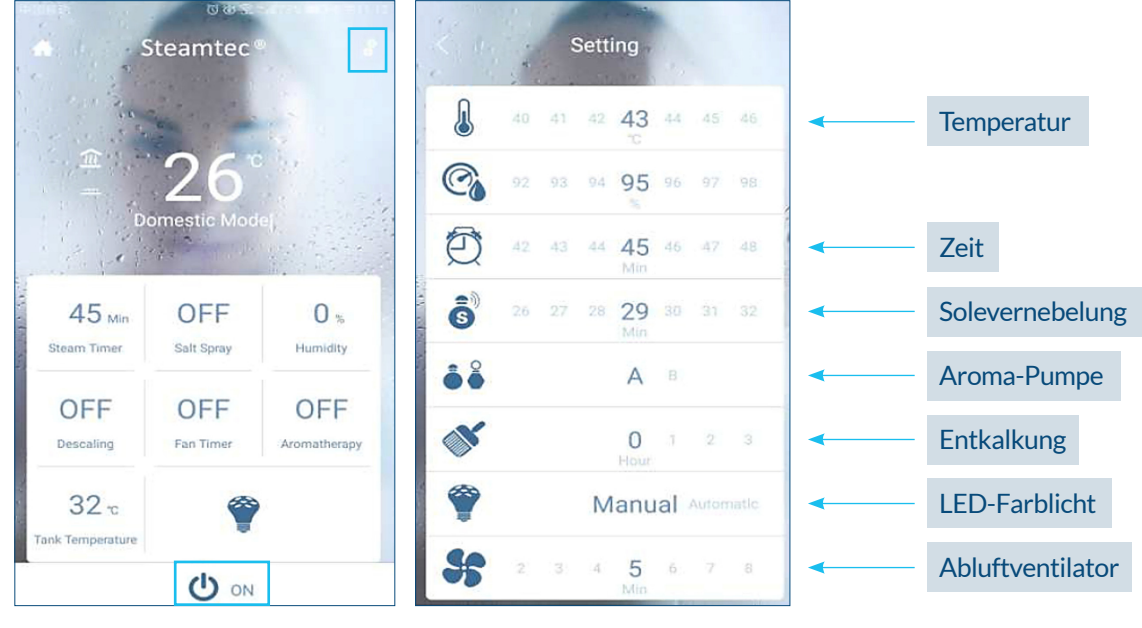

Abbildung 4: Steuerseite

Abbildung 5: Einstellungen

### 5. Erklärung Symbole

| 28°C         | Temperatur im Dampfbad                                                                                             |
|--------------|----------------------------------------------------------------------------------------------------|
| Â            | Heizen aktiv (Dampfgenerator heiz das Wasser auf)                                                                  |
|              | Temperatur halten (Zieltemperatur erreicht)                                                                        |
| Netro ble    | Wasserzulauf aktiv (Dampfgenerator befüllt sich)                                                                   |
| Gradis valve | Wasserabfluss aktiv (Dampfgenerator entleert sich)                                                                 |
|              | Wasserstand im Wassertank (LOW, MIDDLE, HIGH)                                                                      |
| (C)          | Farblicht LED: berühren, um Farbton zu ändern.                                                                     |
| l            | Einstellung: Zieltemperatur im Dampfbad (Wählbar von 35 °C bis 60 °C).<br>Werkseinstellung liegt bei 43 °C.        |
| ©.           | Luftfeuchtigkeit (Bereits vom Hersteller programmiert)                                                             |
| Ö            | Laufzeit Dampfgenerator (Wählbar von 1-60 Minuten oder Dauerbetrieb CH).<br>Werkseinstellung liegt bei 45 Minuten. |
| Ŝ            | Laufzeit Salzvernebler (Wählbar von 1-60 Minuten oder Dauerbetrieb CH).<br>Werkseinstellung liegt bei 30 Minuten.  |
| <b>.</b>     | Aromapumpe (Auswahl zwischen Pumpe A und Pumpe B).<br>Werkseinstellung ist die Pumpe A.                            |
| <b>S</b>     | Entkalkungsprogramm aktivieren. Mehr Infos im Handbuch zur Entkalkungspumpe.                                       |
| Ŷ            | LED-Farblicht                                                                                                    |
| 35           | Abluftventilator (Auswahl zwischen 1-60 Minuten Laufzeit).<br>Werkseinstellung liegt bei 5 Minuten.                |

Tabelle 2: Verbindungsaufbau

### 6. Verbindung mit Home Assistant (Smart Home)

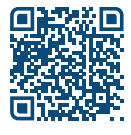

**Integration des TOLO-Dampfgenerators über Home Asisstant. QR CODE für Download weiterer Details** Oder über diesen Link: www.home-assistant.io/integrations/tolo/

#### Entsorgung

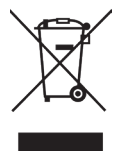

Nicht mehr benötigte Geräte müssen gemäß EU-Richtlinie 2012/19/EU bzw. ElektroG zum Recyceln bei einer Wertstoffsammelstelle abgegeben werden.

Beachten Sie bei der Entsorgung die örtlichen Bestimmungen, Gesetze, Vorschriften, Normen und Richtlinien. Nicht mit dem Hausmüll entsorgen.

#### Verpackung

Die Verpackung des Geräts kann vollständig getrennt entsorgt und dem Recycling zugeführt werden.

#### Altgeräte

Das Altgerät muss bei der lokalen Abnahmestelle für Elektro-Altgeräte abgegeben werden.

WEEE-Reg.-Nr. **DE69157042** LUCID-Nr. **DE5618774039149** 

CE

Unsere Adresse: KAISER Wellness GmbH Lichtenhag 17 4201 Gramastetten Österreich +43 (0) 660 68 60 599 office@kaiser-wellness.at www.dampfbadtechnik.com